## Detaillierte Schritt-für-Schritt Anleitung zur kostenfreien & unverbindlichen Registrierung bei Young Living um von den Geschenken zu profitieren und in Maria Kageakis Ätherische Öle Team zu kommen.

Nachdem du auf den Link zur kostenfreien Registrierung bei Young Living geklickt hast,

- > Anmeldung aus Deutschland
- > Anmeldung aus Österreich

> Anmeldung aus der Schweiz

öffnet sich folgende Seite...

|                                         |                | Brand Partnerschaft                   |             |                                      |
|-----------------------------------------|----------------|---------------------------------------|-------------|--------------------------------------|
|                                         |                |                                       |             |                                      |
| Densin liebe Armeher                    |                |                                       |             |                                      |
| <ul> <li>Personliche Angaben</li> </ul> |                |                                       |             |                                      |
| Vorname*                                |                | Nachname*                             |             |                                      |
|                                         |                |                                       |             |                                      |
| Geburtsdatum*                           |                | •                                     |             |                                      |
| Jahr auswählen                          | ~              | Monat auswählen                       | ~           | Datum auswählen                      |
| E-Mail-Adresse*                         |                | E-Mail-Adresse bestätigen*            |             |                                      |
|                                         |                |                                       |             |                                      |
| Telefonnummer*                          |                |                                       |             |                                      |
| • 01512 3456789                         |                |                                       |             |                                      |
| Venn Sie mehr über Produkte             | inführungen, \ | ,<br>Verbeaktionen und Neuigkeiten vo | on Young Li | ving erfahren möchten, erhalten Sie: |
| 🗌 E-Mails 💡                             |                |                                       |             |                                      |
| Land*                                   |                |                                       |             |                                      |
| GERMANY                                 |                | · ·                                   |             |                                      |
| Adresszeile 1: Straße, Hausnun          | nmer*          |                                       |             |                                      |
|                                         |                |                                       |             |                                      |
| Adresszeile 2: Wohnungsnum              | mer            |                                       |             |                                      |
|                                         |                |                                       |             |                                      |
| Postleitzahl*                           |                | Ort*                                  |             |                                      |
|                                         |                |                                       |             |                                      |

Trage hier bitte deine persönlichen Angaben (Namen, Geburtsdatum, Email-Adresse, Telefonnummer und Adresse) ein.

Achtung: Sollte die Startseite bei dir anders aussehen, dann lies bitte auf Seite 8 (alternativer Anmeldeprozess) weiter.

# Schritt 2:

#### Anmeldeinformationen

Bitte wählen Sie einen Benutzernamen, ein Passwort und eine PIN-Nummer, die Sie sich leicht merken können. Mithilfe dieser Informationen können Sie Bestellungen aufgeben, sich in Ihr Konto einloggen, für Events anmelden und vieles mehr.

| Benutzername*                                              |                                                             |  |
|------------------------------------------------------------|-------------------------------------------------------------|--|
|                                                            |                                                             |  |
| Das Passwort muss sowohl Klein- als auch Großbuchstaben so | wie Zahlen enthalten und aus mindestens 8 Zeichen bestehen. |  |
| Passwort*                                                  | Passwort bestätigen*                                        |  |
|                                                            |                                                             |  |
| 4-stellige Pin* 💡                                          | PIN bestätigen*                                             |  |
|                                                            |                                                             |  |
|                                                            |                                                             |  |
| Fortfahren                                                 |                                                             |  |

Lege hier bitte einen **Benutzernamen** und ein **Passwort** fest (das Passwort muss sowohl Kein- als auch Großbuchstaben sowie Zahlen enthalten und aus mind. 8 Zeichen bestehen – es dürfen jedoch keine Sonderzeichen dabei sein!) Lege auch eine **PIN-Nummer** (4 Zahlen) fest.

Tipp: Merke dir deine Eingaben gut bzw. notiere sie dir an einem sicheren Ort.

| Schritt 3:                                                                                                    |
|----------------------------------------------------------------------------------------------------|
| ✓ Sponsor/Einschreiber                                                                                                    |
| <ul> <li>Ein Vertriebspartner hat mich darauf aufmerksam gemacht und ich habe seine Vertriebspartnernummer.</li> <li>Sponsoren-ID* 😮</li> </ul> |
| 18965826                                                                                                    |
| Enroller-ID* 😮                                                                                                    |
| 18965826                                                                                                    |
| O Niemand hat mich darauf aufmerksam gemacht/Ich habe keinen Sponsor oder Einschreiber.                                                         |
| Fortfahren                                                                                                    |

### Achtung – WICHTIG!

Hier ist es besonders wichtig, dass du die voreingestellte Nummer (18965826) bei Sponsor- und Einschreiber-ID **NICHT** veränderst!

(Nur mit dieser Nummer kommst du auch in die Gruppe von Maria Kageaki bei Young Living und kannst alle damit verbundenen Vorteile genießen!)

Sollte hier nicht alles so wie im Bild oben voreingestellt sein, dann wähle "Ein Vertriebspartner hat mich darauf aufmerksam gemacht und ich habe seine Vertriebspartnernummer". Trage dann unbedingt in dem Feld bei **Sponsoren-ID** und bei **Enroller-ID** diese Nummer ein: 18965826

## Schritt 4:

#### ✓ Geschäftsbedingungen

"Es ist illegal für einenPromoter oder einen Teilnehmer eines Handelssystems andere zu überzeugen, Zahlungen zu tätigen, indem Vorteile dadurch versprochen werden, andere in das System zu rekrutieren. Nicht von Aussagen in die Irre führen lassen, dass ein hohes Einkommen leicht erreicht werden kann."

Damit das Unternehmen meine Bestellung und meinen Antrag bearbeiten kann, setze ich ein Häkchen in das Kästchen und stimme zu, dass meine persönlichen Daten vom Unternehmen und dritten Parteien im Auftrag des Unternehmens verarbeitet und nach außerhalb Europas exportiert werden dürfen wie in den ACBs und der Datenschutzerklärung angegeben. Ich habe die ACB der Vereinbarung, die diese Brand Partner Vereinbarung, die Richtlinien und Verfahren, die Datenschutzerklärung und den Vergütungsplan enthält, gelesen und stimme zu, dass ich an diese gebunden bin. Ich bestätige hiermit, dass ich mindestens 18 Jahre alt bin und somit rechtlich diese Vereinbarung eingehen kann. Ich verstehe, dass ich das Recht habe, meine Young Living Brand Partner Vereinbarung zu jeder Zeit mit oder ohne Angabe von Gründen zu kündigen, indem ich das Unternehmen schriftlich unter der Geschäftsdresse informiere.

- Richtlinien und Verfahren
- Vergütungsplan
- VERTRIEBSPARTNER-VEREINBARUNG
- Datenschutzerklärung

Ich bestätige, dass ich die Bedingungen der Brand Partner-Vereinbarung inklusive der rückseitigen Allgemeinen Geschäftsbedingungen, den Richtlinien und Prozeduren, der Datenschutzerklärung und dem Kompensationsplan gelesen und verstanden habe.

Fortfahren

#### Hier müssen noch die Geschäftsbedingungen mit einem Häkchen akzeptiert werden...

| Sc | chritt 5:                                                                                                    |      |
|----|----------------------------------------------------------------------------------------------------|------|
| >  | Persönliche Angaben<br>Name: Max Muster<br>Geburtsdatum: 1978/9/23<br>E-Mail-Adresse: max.muster@muster.at<br>Telefonnummer: +4366421092033<br>Deine Adresse: Musterstraße 1 Musterstadt, 1200 AT      | ~    |
| >  | Anmeldeinformationen<br>Benutzername: MaxMuster12345<br>Passwort: *****<br>4-stellige Pin: ***                                                                                                    | ~    |
| >  | Sponsor/Einschreiber<br>AP MEDIA GMBH, Sponsor und Enroller (#18965826), heißen Dich bei Young Living willkommen. Sie sind hier, um Dichbei jedem Aspekt Deiner<br>Young Living Reise zu unterstützen. | ~    |
| >  | Geschäftsbedingungen                                                                                                    | ~    |
|    | Zustimmen und fortf                                                                                                    | hren |

Und zum Schluss einfach noch auf "Zustimmen und fortfahren" klicken.

Wenn du folgende Seite siehst, hast du es geschafft! (2) Du hast dich erfolgreich bei Young Living registriert und bist nun im kostenfreien Mitgliederbereich von Young Living eingeloggt.

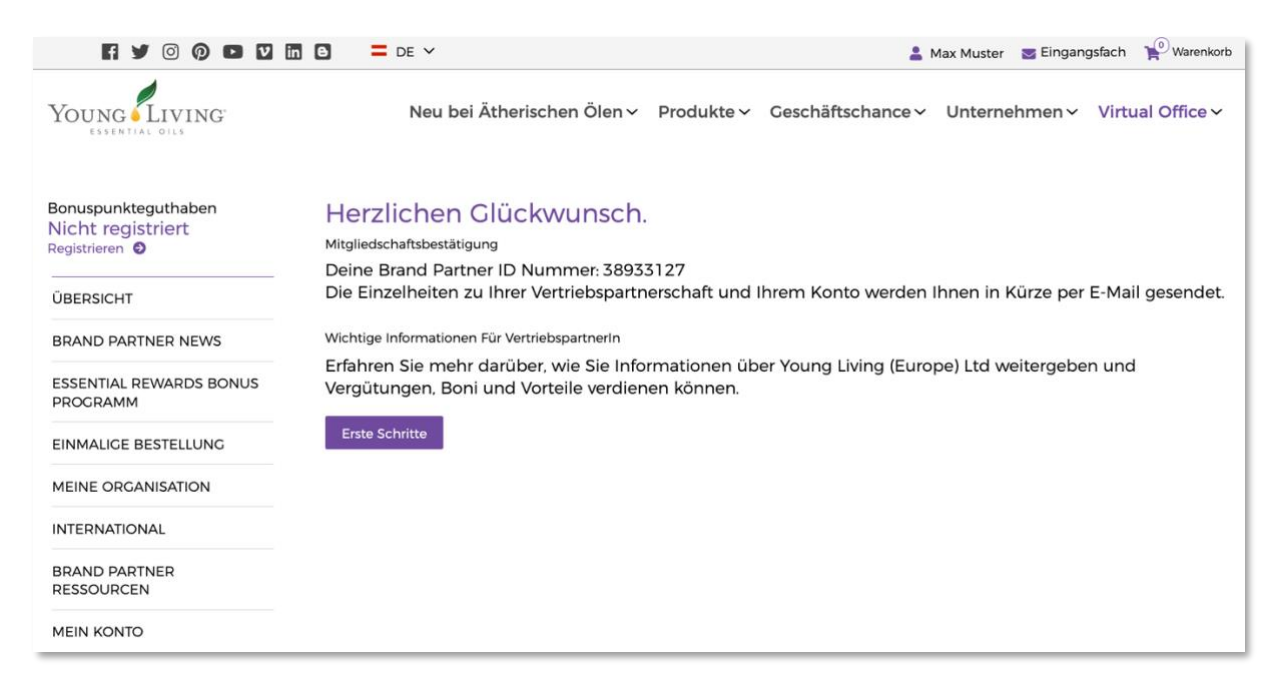

Wir werden jetzt über Deine Registrierung informiert und Maria wird dir nun innerhalb der nächsten 24 Stunden eine **E-Mail mit allen Informationen inkl. Deiner Geschenke** zusenden. Sollte Dich diese E-Mail nicht innerhalb von 24 Stunden erreichen, wende Dich bitte an <u>team-</u> maria@gruenundgesund.de.

## **Dein Starter-Paket**

Du hast jetzt nach deiner erfolgreichen Registrierung die Möglichkeit, das Premium Starter-Set mit 11 ausgewählten ätherischen Ölen mit einem Rabatt von 24% zu erhalten. Dazu gehst du wie folgt vor:

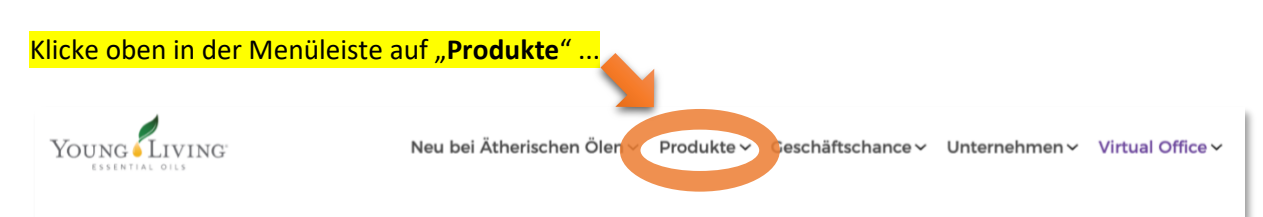

### ... gehe dann auf der Seite weiter nach unten bis zu den **Starter-kits** und klicke auf "**Alle ansehen**"

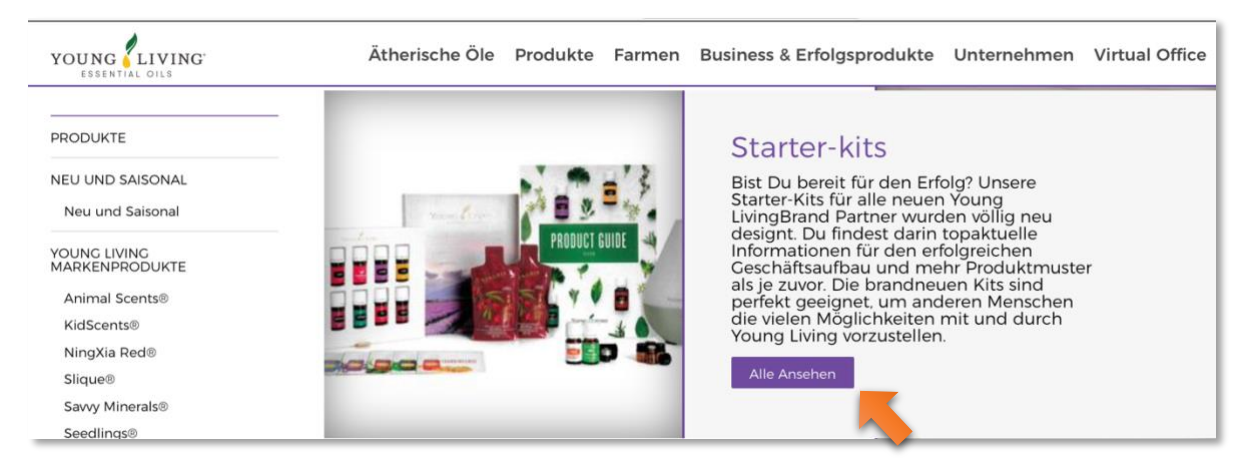

Wir empfehlen dir in jedem Fall das "**Starter-kit Premium Dewdrop**" zu wählen, weil es die 11 wichtigsten ätherischen Öle (die sogen. ätherische Öle Hausapotheke) und den beliebtesten Diffuser (Dewdrop) enthält.

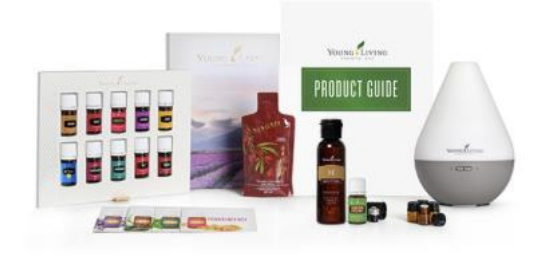

## Starter-kit "Premium" mit Dewdrop

Nachdem du auf das Starter-kit geklickt hast, kontrolliere nun ob die richtige Ausführung für Dein Land voreingestellt ist (z.B. DE für Deutschland, Österreich und Schweiz)... ggf. kannst du das mit einem Klick auf das passende Länderkürzel ändern.

| Premium Starter-k                                                                                                    | Kit mit Dewdrop Share                                                                                                    |  |  |  |  |  |
|----------------------------------------------------------------------------------------------------|----------------------------------------------------------------------------------------------------|--|--|--|--|--|
| Schreibe Dich ein für das<br>Kit mit Dewdrop bietet e<br>damit die perfekte Optio<br>Dein Premium Starter-Ki<br>• Dewdrop Diffusor<br>• Young Living Stress Aw<br>• Lavender 5 ml<br>• Peppermint 5 ml<br>• Deropremium Starter-Ki<br>• Dewdrop Diffusor<br>• Young Living Stress Aw<br>• Lavender 5 ml<br>• Dicize 5 ml<br>• Dicize 5 ml<br>• Thieves 5 ml<br>• Opaiba 5 ml<br>• Stopaiba 5 ml<br>• Stopaiba 5 ml<br>• NingXia Red@ Single<br>• Produktkatalog<br>• Foundation Broschüre<br>Cesamtwert: Euro 443.69<br>Verkaufspreis: Euro 239.9 | ultimative Young Living Produkt- und Businesserlebnis! Das Premium Starter-<br>ine vollständige, intuitive Einführung in die Welt der ätherischen Öle und ist<br>n für diejenigen, die es mit einer Transformation ihres Lebens ernst meinen.<br>t enthält:<br>ray® 5 ml<br>on® 5 ml<br>nhanced Vegetable Oil Complex (58 ml)<br>ml)<br>(60 ml)<br>9 |  |  |  |  |  |
| ARTIKELNR                                                                                                    | 37347 DE ES FI CZ SE FR                                                                                                    |  |  |  |  |  |
| PRODUKTE                                                                                                    |                                                                                                    |  |  |  |  |  |
| GROSSHANDEL                                                                                                    | CROSSHANDEL € 182,39                                                                                                    |  |  |  |  |  |
| EINZELHANDEL                                                                                                    | EINZELHANDEL € 239,99 RO RU EN - EU PLUG                                                                                                    |  |  |  |  |  |
| PV                                                                                                    | PV 100                                                                                                    |  |  |  |  |  |
| * Alle Preise einschli                                                                                                    | eßlich MwSt.                                                                                                    |  |  |  |  |  |
| Klicke anschließend auf " <b>Zum War</b>                                                                                                    | enkorb hinzufügen".                                                                                                    |  |  |  |  |  |

**Zur Info**: Für Dich gilt hier automatisch der um 24% vergünstigte Großhandelspreis (die angezeigten Preise sind inkl. MwSt.) Anschließend wird dir der Warenkorb angezeigt. Klicke ganz unten auf den Button "**Zur Kasse**" um deine Bestellung abzuschließen.

| Gesamtsumme                        | € 182,39 EUR    |
|------------------------------------|-----------------|
| PV gesamt 🕜                        | 100,00          |
| * Alle Preise einschließlich MwSt. |                 |
| Zurück zur vorherigen              | Seite Zur Kasse |
|                                    |                 |

| Versand                                            | Zahlungsmethode                        | Zahlungsmethode |                          |
|----------------------------------------------------|----------------------------------------|-----------------|--------------------------|
|                                                    |                                        |                 | Nächster Schritt »       |
| 1 Primäre Lieferung 🛛                              | Produkt                                | Menge           |                          |
| Versandadresse<br>MUSTERWEG 1<br>11000 MUSTERSTADT | Starter-kit "Premium" mit Dewdrop (DE) | 1               | î 🗆                      |
| DEU <ul> <li>Adresse ändern</li> </ul>             |                                        |                 | 🗃 Alle löschen 🛅 Löschen |
| Versandart                                         |                                        |                 |                          |
| Standard - Non-Autoship 17.26 € ▼                  |                                        |                 | Nächster Schritt »       |
| « Zuruck zur vorherigen Seite                      |                                        |                 | Nachster Schritt »       |

Bestätige oder wähle hier noch die Versandart ("Standard Non-Autoship") und klicke auf "Nächster Schritt".

| Kasse - Bezahlung                                                                                                    |                                            |                                         |  |  |  |
|----------------------------------------------------------------------------------------------------|--------------------------------------------|-----------------------------------------|--|--|--|
| Young Living » Zur Kasse » Kasse - Bezahlung                                                                                    |                                            |                                         |  |  |  |
| Versand Zahlungsmethode                                                                                                    | Überprüfen                                 | Nächster Schritt »                      |  |  |  |
| Welche Zahlungsart bevorzugen Sie für Ihre Bestellung?<br>Zahlungsmethode                                                       | Zwischensumme<br>Versand<br>Gesamtsteuer * | €151,99 EUR<br>€14,50 EUR<br>€31,63 EUR |  |  |  |
| Die Zahlungsmethoden, die für die Märkte Ihrer Bestellung zugelassen sind, werden unten angezeigt<br>Zahlungsmethode hinzufügen | Gesamtsumme                                | €198,12 <sub>EUR</sub>                  |  |  |  |
|                                                                                                    | Ausgewählte Zahlungsn                      | nethoden<br>€198,12 EUR                 |  |  |  |
| « Zurück zum Versand                                                                                                    |                                            | Nächster Schritt »                      |  |  |  |

Klicke hier auf "Zahlungsmethode hinzufügen"

| Young Living                                                      |                   | Neue                                                       | ×                           |                                                  |                                         |
|-------------------------------------------------------------------|-------------------|------------------------------------------------------------|-----------------------------|--------------------------------------------------|-----------------------------------------|
| Young Living » Zur Kasse » Kasse - Bezahlun                       | g                 | Zanlungsmeth                                               | ode                         |                                                  |                                         |
| Versand                                                           | -                 | Zahlungsart *<br> <br>Kreditkarte<br>SEPA                  |                             |                                                  |                                         |
|                                                                   |                   | Name des Karteninhabers *                                  |                             |                                                  | Nachster Schritt »                      |
| Welche Zahlungsart b<br>Zahlungsmethode                           | evorzuge          | Name des Karteninhabers<br>Kartennummer                    | 🔜                           | Zwischensumme<br>Versand<br>Gesamtsteuer *       | €151,99 EUR<br>€14,50 EUR<br>€31,63 EUR |
| Die Zahlungsmethoden, die für die M<br>Zahlungsmethode hinzufügen | Märkte Ihrer Best | Ablaufdatum *<br>Monat • Jahr •                            |                             | Gesamtsumme                                      | €198,12 EUR                             |
|                                                                   |                   | Dies zu meiner bevorzugten<br>Einmalige Bestellungen mache | n Zahlungsmethode für<br>en | Ausgewählte Zahlungsm                            | ethoden<br>€198,12 EUR                  |
| « Zurück zum Versand                                              |                   | Adresszeile 2: Wohnungsnumn                                | imer *<br>•••               |                                                  | Nächster Schritt »                      |
|                                                                   |                   | Postleitzahl *                                             |                             |                                                  |                                         |
| BESTELLEN: 08000-825049                                           | KONTAKT           |                                                            |                             | EINSCHREIBEN                                     |                                         |
| Kundenservice                                                     | Young Living E    | Ort *                                                      |                             | KONTAKT<br>Young Living Europ                    | e B.V.                                  |
| D. Gary Young Foundation                                          | Datenschutz       | * Dieses Feld muss<br>ausgefüllt werden.                   |                             | Peizerweg 97<br>9727 AJ Groningen<br>Netherlands |                                         |
|                                                                   |                   | Abbre                                                      | ecnen Speichern             | Kundenservice: 08                                | 000-825049                              |
|                                                                   |                   |                                                            |                             | Vouna Livina Furon                               | eltd 44(0)20                            |

Wähle bei Zahlungsart Kreditkarte, Paypal oder SEPA, gib deine Zahlungsinformationen ein und klicke abschließend auf "**Speichern"**.

Dann nur noch auf "Nächster Schritt" klicken um die Bestellung abzuschließen.

## Noch Fragen?

Wenn du noch Fragen zur Registrierung oder zum Bestellvorgang hast, schreibe uns eine E-Mail an <u>team-maria@gruenundgesund.de</u> – wir unterstützen dich gerne!

Alternativ kannst du dich auch an den Kundenservice von Young Living wenden (gebührenfrei aus dem jeweiligen Festnetz): Deutschland: 08000 825 049 Österreich: 0800 296 205

### Nochmals der Hinweis:

Du erhältst in den nächsten 24 Stunden eine **Willkommens E-Mail von Maria mit allen** Informationen inkl. Deiner Geschenke! Sollte Dich diese E-Mail nicht erreichen, wende Dich bitte an <u>team-maria@gruenundgesund.de</u>

## **Alternativer Anmeldeprozess**

Je nachdem mit welchem Gerät oder Browser du die Registrierseite öffnest, kann es vorkommen, dass die Startseite nicht wie oben beschrieben, sondern wie folgt bei dir aussieht:

| Y VertriebspartnerIn 24%                                                                                                    | C    | ] Einzelhandelskunde                                                                                                    |
|----------------------------------------------------------------------------------------------------|------|----------------------------------------------------------------------------------------------------|
| <ul> <li>Profitieren Sie von einem Rabatt ihrer Lieblingsprodukte in Hone von<br/>24 % gegenüber der Einzelhandelspreise.</li> </ul> |      | Einzelhandelskunden zahlen den vollen Einzelhandelspreis für alle<br>Young Living-Produkte.                                                                   |
| <ul> <li>Nehmen Sie am Vergütungsplan teil und erhalten Sie Provisionen,<br/>indem Sie Young Living mit anderen teilen.</li> </ul>   | oder | Einzelhandelskunden dürfen nicht am Young Living-Vergütungsplan     oder dem Automatischer Lieferservice (Bonuspunkte-Programm)                               |
| Nehmen Sie an exklusiven Young Living Vertriebspartnerevents in der<br>ganzen Welt teil.                                             |      | teilnehmen.<br>• Einzelhandelskunden müssen kein Stater Kit erwerben.                                                                                         |
| Nutzen Sie die Vorteile und den Kontort des Automatischer<br>Lieferservice (Bonuspunkte-Programm).                                   | 1.5  | <ul> <li>Um sich anzumelden und als Einzelhandelskunde zu kaufen, in<br/>unserem Produktkatalog kaufen und über den Warenkorb zur<br/>Kasse gehen.</li> </ul> |

### Wichtig:

Wähle hier auf jeden Fall "VertriebspartnerIn" und bitte lass dich durch diesen Ausdruck nicht abschrecken!

Du kannst dich auch als Privatperson ohne irgendwelche Geschäftsabsichten als "Vertriebspartnerln" registrieren und hast dadurch keinerlei Verpflichtungen. Stattdessen hast du alle genannten Vorteile (wie z.B. 24% Rabatt auf alle Produkte) und du kommst damit in die exklusive ätherische Öle Gruppe von Maria Kageaki!

Young Living bezeichnet dich als "VertriebspartnerIn", weil du nach der Registrierung u.a. auch die Möglichkeit hast, die ätherischen Öle weiterzuempfehlen (z.B. an Freunde etc.) Das kann später vielleicht für den ein oder anderen interessant sein, weil man dadurch Vergütungen

erhält, ist aber zu Beginn eher nebensächlich, denn erstmal möchtest du ja die ätherischen Öle und deren vielfältige Wirkungen vor allem für dich & deine Familie kennenlernen. ©

| Information                           |   | Lo <sup>2</sup>                                                                           |
|---------------------------------------|---|-------------------------------------------------------------------------------------------|
| Wähle Dein Land und Deine Sprache aus |   | Wer hat Sie auf Young Living aufmerksam gemacht?                                          |
| Land                                  | * | Ein/e Vertriebspartnerin hat mir YL vorgestellt und ich habe dessen/deren YL ID<br>Nummer |
| Sprache<br>Deutsch (Deutschland)      | • | Sponsor-ID: 0<br>18965826                                                                 |
|                                       |   | Einschreiber II                                                                           |
|                                       |   | Niemand hat mich darauf aufmerksam gemacht/ich habe keinen Sponsor oder<br>Einschreiber.  |
|                                       |   | Fortsetzen                                                                                |

Falls notwendig ändere bei INFORMATION dein Land und deine Sprache (z.B. Germany oder Austria und Deutsch)

### Achtung – WICHTIG!

Bei "Wer hat Sie auf Young Living aufmerksam gemacht" ist es besonders wichtig, dass du die voreingestellte Nummer (18965826) bei Sponsor- und Einschreiber-ID **NICHT** veränderst! (Nur mit dieser Nummer kommst du auch in die Gruppe von Maria Kageaki bei Young Living und kannst alle damit verbundenen Vorteile genießen!)

### Klicke danach auf "Fortsetzen!"

Im eingeblendeten Popup wird dir anschließend die Sponsor-ID bestätigt. Nur wenn hier "**AP MEDIA GMBH**, Sponsor und Enroller (**#18965826**)" angezeigt wird, gelangst du anschließend auch in die Gruppe von Maria Kageaki.

Bestätige den Sponsor mit einem Klick auf "Fortfahren"

|         | Willkommen bei Young Living!<br>vorstellung ihres sponsors und einschreibers                                                                                                  | nance Unt                        |
|---------|----------------------------------------------------------------------------------------------------|----------------------------------|
|         | AP MEDIA GMBH, Sponsor und Enroller (#18965826), heißt Sie bei<br>Young Living willkommen. Er/Sie wird Sie in allen Bereichen Ihres<br>Young Living-Erlebnisses unterstützen. |                                  |
| Sprache | <ul> <li>Ich möchte lieber einen anderen Sponsor und Einschreiber. (Klicke, um die<br/>YL ID anzugeben)</li> <li>Fortfahren</li> </ul>                                        | ıfmerksam ç<br>orgestellt und ic |
|         | 18903820                                                                                                    |                                  |
|         | Einschreiber ID:    18965826                                                                                                    |                                  |

Für die Erklärung der nächsten Schritte folge jetzt der Anleitung auf Seite 1 (Schritt 1). Der Ablauf der Registrierung ist beim alternativen Anmeldeprozess nahezu identisch. Lediglich der Schritt 3 entfällt ("Sponsor/Einschreiber")